## PASOS PARA REESTABLECER LA CONTRASEÑA

1. Una vez en la página, ir hasta la pestaña de "*Consulta de Notas*" como se muestra en la Imagen.

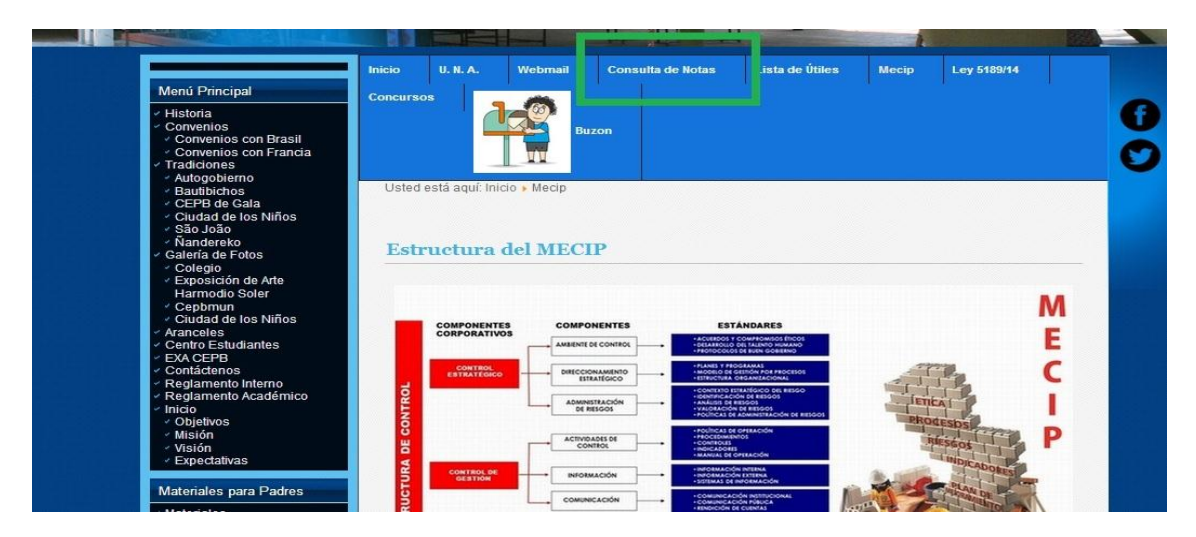

2. Aparecerá la ventana que se muestra a continuación y en donde dice "**No** *recuerda su clave*" debe presionar donde dice "**Ingrese aquí**".

| Cédula: |         |       |
|---------|---------|-------|
| Clave:  |         |       |
|         | Acceder |       |
| No reci | Acceder | e aqu |

3. A continuación debe ingresar el número de Cedula de la Madre, Padre o Encargado, presionar solicitar y automáticamente recibe un correo.

|                              |           | El correo de cambio de contraseña se envio a<br>"informatica@cepb.una.py", en el correo se encuentran las instrucciones para completar<br>el proceso, gracias. |  |  |  |
|------------------------------|-----------|----------------------------------------------------------------------------------------------------|--|--|--|
|                              |           |                                                                                                    |  |  |  |
|                              |           |                                                                                                    |  |  |  |
| Solicitar cambio de clave    | $\otimes$ |                                                                                                    |  |  |  |
| Cédula: 7777777<br>Solicitar |           |                                                                                                    |  |  |  |

4. En la parte donde dice "Para restablecer la contraseña" presione AQUÍ.

| UNIVERSIDAD NACIONAL DE ASUNCIÓN                                                                                                    |
|----------------------------------------------------------------------------------------------------|
| Congro Experimental Paraguay - Seasi                                                                                                    |
| Contanuare Ganaria y Goodinaa (tapycapunta)<br>Taláfonos: 4/3 315 - 4/3 320 - Eav 2/3588                                                                                |
| F-mail: colegio@cenb.uga.uv - Web Site: www.cenb.uga.uv                                                                                                    |
| Asunción - Paraguay                                                                                                    |
| CAMBIO O CREACIÓN DE LA CLAVE PARA CONSULTA DE NOTAS WEB                                                                                                    |
| Alumno/Padre/Madre/Tutor                                                                                                    |
| Juan, Perez                                                                                                    |
| Hemos recibido la petición de restableca o pear una nueva clave de su usuario (7777777) para el Servicio de consultas de notas Web del CEPB                             |
| Para restablecer la contraseña presione AQUÍ.                                                                                                    |
| O de lo contrario pegue la siguiente dirección en su explorador de internet preferido: http://www.cepb.una.py/cp/?token=ljc3Nzc3Nzci.C9kE1Q.yAD4RERNCECD2EKBtWmLOe3A4IQ |
| Si no solicitó el restablecimiento o la creación de su clave, por favor comuníquese con la Secretaría del Colegio e ignore este correo.                                 |
| Pasos para acceder al Sistema de Consultas de Notas WEB                                                                                                    |
| 1. Ingresar al sitio http://www.cepb.una.py                                                                                                    |
| 2. Buscar la sección Consulta de Notas                                                                                                    |

## 5. Ingresar la Contraseña y clic en confirmar

| Cambio de Clave                  |             | $\otimes$ |   |                                            |           |  |
|----------------------------------|-------------|-----------|---|--------------------------------------------|-----------|--|
| Nueva clave:<br>Confirmar clave: | <br>Cambiar |           | N | Exito!<br>Se cambió la clave correctamente | $\otimes$ |  |

## PASOS PARA LA VISUALIZACIÓN DE CALIFICACIONES EN LA PÁGINA WEB

- 1. Ingresar al sitio http://www.cepb.una.py
- 2. Buscar la sección Consulta de Notas
- 3. Ingresar el cedula y clave en los campos del formulario
- 4. Presionar el botón "Acceder"
- Seleccionar lo que desea hacer "Consultar Notas", "Consultar Anotaciones y Ausencias", "Cambiar Clave de acceso" del menú de opciones (en caso que usted sea un Padre, Madre o Tutor" podrá acceder también a la opción de consulta de Estado de Cuentas.
- 6. Para salir de la consulta por favor seleccione el menú "Salir" y luego presione en Cerrar Sesión.

**OBSERVACIÓN:** En caso de no poder ingresar, puede deberse a los siguientes motivos:

- No completó correctamente la ficha de inscripción.
   SOLUCIÓN:
   Acercarse hasta la Secretaría a completar el formulario con los parámetros requeridos (Nº de Cl y correo electrónico de los padres o encargados)
- Correo no recibido.
   SOLUCIÓN Revisar en la bandeja de "correos no deseados"
- Otro tipo de dificultades.
   SOLUCIÓN
   Comunicarse al correo informatica@cepb.una.py